# Aplicație rezervări și plată online pentru Terenul secundar al Stadionului Municipal Sibiu

Manual utilizare

# Cuprins

| 1 | Creare cont nou                                      | 3  |
|---|------------------------------------------------------|----|
| 2 | Autentificare                                        | 4  |
| 3 | Rezervare online                                     | 5  |
| 4 | Consultare listă proprie de rezervari                | 12 |
| 5 | Anulare rezervare                                    | 13 |
| 6 | Plată lunară pentru rezervările pe bază de convenție | 14 |

#### 1 Creare cont nou

Pentru rezervarea și plata online este necesar ca utilizatorul să dețină un cont activ pe portalul Primăriei Sibiu.

Pentru a solicita un cont nou pe portal, se accesează portalul primăriei la adresa

<u>https://extranet.sibiu.ro/</u>, după care, din secțiunea "Doresc cont", se alege una dintre cele 2 opțiuni: "Persoană fizică", respectiv "Persoană juridică".

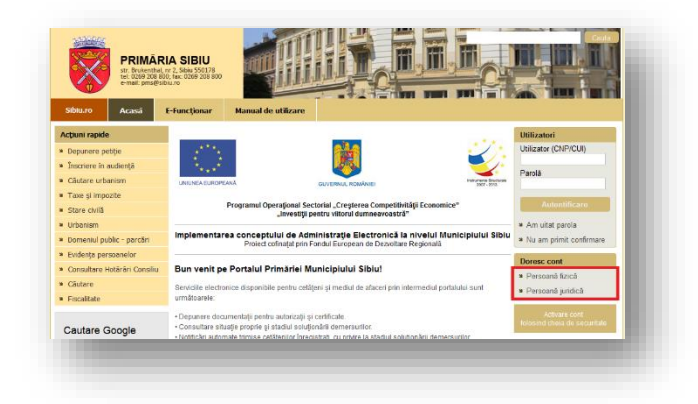

Se completează formularul cu informații specifice, după care se lansează solicitarea de cont prin apasarea butonului "Trimite cererea".

| Acțiuni rapide                                   | Câmpurile marcate cu *      | sunt obligatorii.                                                                                                    | Utilizatori               |  |  |  |  |
|--------------------------------------------------|-----------------------------|----------------------------------------------------------------------------------------------------|---------------------------|--|--|--|--|
| <ul> <li>Depunere petiție</li> </ul>             | Nume:*                      |                                                                                                    | Utilizator (CNP/CUI)      |  |  |  |  |
| <ul> <li>Înscriere în audiență</li> </ul>        | Prenume:*                   |                                                                                                    | Davală                    |  |  |  |  |
| <ul> <li>Căutare urbanism</li> </ul>             | Initiala tatălui:           |                                                                                                    | Falua                     |  |  |  |  |
| * Taxe şi impozite                               | angula tatalah              |                                                                                                    | A                         |  |  |  |  |
| Stare civilă                                     |                             | Sunt cetatean strain.                                                                                                    | Autentificare             |  |  |  |  |
| ¥ Urbanism                                       | CNP:*                       | <ul> <li>Am uitat parola</li> </ul>                                                                                                    |                           |  |  |  |  |
| » Domeniul public - parcări                      |                             | Seria pasaport/act identitate european trebuie sa fie aceeasi cu cea declarata<br>la Impozite si Taxe.                                                                                                    | a Nu am primit confirmare |  |  |  |  |
| Evidenţa persoanelor                             | Carte de identitate:        | Serie: Număr:                                                                                                    | Doresc cont               |  |  |  |  |
| <ul> <li>Consultare Hotărâri Consiliu</li> </ul> |                             | Terri Deneri                                                                                                    | N Persoană fizică         |  |  |  |  |
| <ul> <li>Căutare</li> </ul>                      |                             | Tara: Romania v                                                                                                    |                           |  |  |  |  |
| <ul> <li>Fiscalitate</li> </ul>                  | Adresa:                     | Localitate: Sibiu                                                                                                    | - Tersound jundicu        |  |  |  |  |
|                                                  |                             | Str: * Nr: Bl: Sc: Et:                                                                                                    | Activare cont             |  |  |  |  |
| Cautare Google                                   |                             | folosind chela de securitate                                                                                                    |                           |  |  |  |  |
| Go                                               | Telefon:                    |                                                                                                    |                           |  |  |  |  |
|                                                  | Fax:                        |                                                                                                    |                           |  |  |  |  |
| Newsletter                                       | E-mail:*                    |                                                                                                    |                           |  |  |  |  |
| Click aici pentru abonare                        | Sunt de acord ca            | Sunt de acord ca Primăria Sibiu să prelucreze aceste date cu caracter personal, pentru a mă nutea autentifica în cietem                                                                                                    |                           |  |  |  |  |
|                                                  | putea autentifica în sis    | stem.                                                                                                    |                           |  |  |  |  |
|                                                  | conditii de sigurantă și i  | paza Legii nr. 6/7/2001, Primaria Municipiului Sibiu are obligația de a administra in<br>numai pentru scopurile specificate, datele cu caracter personal furnizate de                                                                   |                           |  |  |  |  |
|                                                  | persoanele care vor fi î    | nregistrate în portalul E-Administrație. Scopul colectării datelor este înregistrarea                                                                                                    |                           |  |  |  |  |
|                                                  | utilizatorului în portal și | utilizatorului în portal și accesarea funcționalităților acestuia. Refuzul de a furniza datele solicitate determină<br>imposibilitatea înregistrării ca utilizator în portalul 5-Administrație. Conform Legi pr. 677/2001. persoana ale |                           |  |  |  |  |
|                                                  | cărei date cu caracter r    | ni ca utilizator in portalui E-Administrație. Conform Legii nr. 6///2001, persoana ale<br>personal sunt furnizate beneficiază de drentul de a fi informată, drentul de acces                                                            |                           |  |  |  |  |
|                                                  | de intervenție asupra d     | de intervenție asupra datelor, dreptul de a nu fi supusă unei decizii individuale și dreptul de a se adresa                                                                                                    |                           |  |  |  |  |
|                                                  | justiției. Totodată, pers   |                                                                                                    |                           |  |  |  |  |
|                                                  | privesc și să solicite șter |                                                                                                    |                           |  |  |  |  |
|                                                  | adresa administratorulu     | i eprimarie@sibiu.ro.                                                                                                    |                           |  |  |  |  |
|                                                  |                             |                                                                                                    |                           |  |  |  |  |
|                                                  |                             |                                                                                                    |                           |  |  |  |  |
|                                                  |                             |                                                                                                    |                           |  |  |  |  |

## 2 Autentificare

Autentificarea în cadrul aplicației de rezervare online a terenurilor sintetice se realizează folosind credențialele de acces din cadrul portalului Extranet al Primariei Municipiului Sibiu (pentru a solicita un cont de utilizator în cadrul portalului, urmați pașii de la punctul *1. Creare cont nou pe portalul Primariei Sibiu*).

Din meniul principal se apasă butonul "**Autentificare**", după care se completează formularul cu credențialele de acces (utilizator și parolă).

| 🛞 RE  | ZERVARE | TEREN SINTETIC |               |                                                                             | S.P.A.D.P.E |
|-------|---------|----------------|---------------|-----------------------------------------------------------------------------|-------------|
| Acasă | Tarife  | Regulament     | Autentificare | Cont nou                                                                    |             |
|       |         |                |               | Autentificare                                                               |             |
|       |         | &              | 16            | Α                                                                           |             |
|       |         |                | Dacă nu su    | AUTENTIFICARE<br>nteți înregistrat vă puteți crea un <u>cont nou aici</u> . |             |
|       |         |                |               |                                                                             |             |

După autentificare, utilizatorul este direcționat automat către calendarul de rezervare online.

| cocă — | Torifo                   | Dogulopera                        |                                                                                                    | atul Main-                |                                                                                                    |                                                                                |                                                       |                          |                             |                     | A Decenertary            |
|--------|--------------------------|-----------------------------------|----------------------------------------------------------------------------------------------------|---------------------------|----------------------------------------------------------------------------------------------------|--------------------------------------------------------------------------------|-------------------------------------------------------|--------------------------|-----------------------------|---------------------|--------------------------|
| casa   | Tarne                    | Regularien                        | t Loi                                                                                                    | ntal Med                  |                                                                                                    |                                                                                |                                                       |                          |                             | C Pop Andrei        |                          |
|        | Dom                      |                                   | alată e                                                                                                    | nline                     | Torony                                                                                                    | l e e e un de                                                                  | r al Cha                                              | dianu                    | 1: M                        |                     |                          |
|        | Reze                     | ervari şi j                       | olata o                                                                                                    | nune -                    | Terenu                                                                                                    | i secunda                                                                      | r al Sta                                              | alonu                    | iui Mun                     | icipal Sibil        | 1                        |
| INTR   | ARE                      |                                   |                                                                                                    |                           | Re                                                                                                    | zervarea terenul                                                               | lui sintetic p                                        | oentru meo               | ciurile cu prie             | tenii este doar la  | un click distantă. Penti |
| PRINCI | IPALĀ AAA                | A TRIBUNA                         |                                                                                                    |                           | rez                                                                                                    | ervare și plată o                                                              | online aveți i                                        | nevoie de o              | cont pe porta               | lul Primăriei Sibiu | l.                       |
| 110    | TEREN                    | TEREN TES                         | sten<br>5                                                                                                    |                           | Clie                                                                                                    | ck <u>AICI</u> pentru a                                                        | crea un con                                           | t nou.                   |                             |                     |                          |
| •      | TEREN 1                  | (MARE)                            | 🔶                                                                                                    | •                         | Fie                                                                                                    | care persoană                                                                  | poate face                                            | maxim 1                  | 5 rezervări p               | e lună. Pentru u    | ın număr mai mare o      |
|        |                          | )<br>imensiuni tere               | enuri:                                                                                                    |                           | - Tez                                                                                                    | ck AICI poptrus                                                                | conculta ab                                           | idul do uti              | lizaro                      | ui.                 |                          |
|        |                          |                                   |                                                                                                    |                           | Cir                                                                                                    | ck <u>Alci</u> pendu a                                                         | consulta gn                                           | loardeuti                | nzare.                      |                     |                          |
|        | Tere<br>Teren 2, 3, 4, ! | n 1 (Mare): 97<br>5 (teren minifo | m / 51 m<br>otbal): 42 m                                                                                                    | / 22 m                    |                                                                                                    |                                                                                |                                                       |                          |                             |                     |                          |
|        |                          |                                   |                                                                                                    |                           |                                                                                                    |                                                                                |                                                       |                          |                             |                     |                          |
|        |                          |                                   |                                                                                                    |                           |                                                                                                    |                                                                                |                                                       |                          |                             |                     |                          |
|        |                          |                                   |                                                                                                    |                           |                                                                                                    |                                                                                |                                                       |                          |                             |                     |                          |
|        |                          |                                   |                                                                                                    |                           |                                                                                                    |                                                                                |                                                       |                          |                             |                     |                          |
|        |                          |                                   |                                                                                                    |                           | 🕻 Săptă                                                                                                    | mâna: 19 - 25 lui                                                              | nie                                                   |                          |                             |                     |                          |
|        |                          |                                   |                                                                                                    |                           |                                                                                                    | mâna: 19 - 25 lui<br>lectează săptăm                                           | nie <b>&gt;</b><br>nâna                               |                          |                             |                     |                          |
|        |                          |                                   |                                                                                                    |                           | く Săptă<br>∰ sel                                                                                                    | imâna: 19 - 25 lui<br>lectează săptăm                                          | nie <b>&gt;</b><br>Iâna                               |                          |                             |                     |                          |
|        |                          |                                   | Teren                                                                                                    | 1 (Mare)                  | ✓ Săptă<br>sel<br>Teren 2                                                                                                    | imâna: 19 - 25 lui<br>lectează săptăm<br>Teren 3                               | nie 🗲<br>Iâna<br>Teren 4                              | 4 Te                     | rren 5                      |                     |                          |
|        |                          |                                   | Teren                                                                                                    | 1 (Mare)                  | Säptä Säptä Sel Teren 2                                                                                                    | imâna: 19 - 25 lui<br>lectează săptăm<br>Teren 3                               | nie 📏<br>nâna<br>Teren 4                              | 4 Te                     | rren 5                      |                     |                          |
|        |                          |                                   | Teren<br>Ora                                                                                                    | 1 (Mare)<br>Luni<br>19.06 | Săptă<br>Sel<br>Teren 2<br>Marti Mi<br>20.06 2                                                                                                    | imâna: 19 - 25 lui<br>lectează săptăm<br>Teren 3<br>lercuri Joi<br>21.06 22.06 | nie <b>&gt;</b><br>nâna<br>Teren 4<br>Vîneri<br>23.06 | 4 Te<br>Sambata<br>24.06 | eren 5<br>Duminica<br>25.06 |                     |                          |
|        |                          |                                   | Teren<br>Ora<br>08:00 -<br>09:00                                                                                                    | 1 (Mare)<br>Luni<br>19.06 | Săptă<br>Sel<br>Teren 2<br>Marti Mi<br>20.06 2                                                                                                    | imâna: 19 - 25 lui<br>lectează săptăm<br>Teren 3<br>iercuri Joi<br>22.06       | nie 📏<br>hâna<br>Teren 4<br>Vineri<br>23.06           | 4 Te<br>Sambata<br>24.06 | rren 5<br>Duminica<br>25.06 |                     |                          |
|        |                          |                                   | Teren<br>Ora<br>08:00 -<br>09:00 -<br>10:00 -                                                                                         | 1 (Mare)<br>Luni<br>19,06 | <ul> <li>Săptă</li> <li>Săptă</li> <li>Sel</li> <li>Teren 2</li> <li>Marti</li> <li>Marti</li> <li>Marti</li> </ul>                                                                                                    | imâna: 19 - 25 lui<br>lectează săptăm<br>Teren 3<br>iercuri Joi<br>22.06       | nie ><br>iâna<br>Teren /<br>Vineri<br>23.06           | 4 Te<br>Sambata<br>24.06 | rren 5<br>Duminica<br>25.06 |                     |                          |
|        |                          |                                   | Teren<br>Ora<br>08:00 -<br>09:00 -<br>10:00 -<br>10:00 -                                                                              | 1 (Mare)<br>Luni<br>19.06 | <ul> <li>Săptă</li> <li>sel</li> <li>Teren 2</li> <li>Marti Mi</li> <li>20.06 2</li> </ul>                                                                                                    | imâna: 19 - 25 lui<br>lectează săptăm<br>Teren 3<br>lercuri Joi<br>21.06 22.06 | nie                                                   | 4 Te<br>Sambata<br>24.06 | rren 5<br>Duminica<br>25.06 |                     |                          |
|        |                          | lan bada                          | Ora<br>08:00 -<br>09:00 -<br>10:00 -<br>11:00 -<br>11:00 -<br>11:00 -                                                                 | 1 (Mare)                  | <ul> <li>Săptă</li> <li>Sel</li> <li>Teren 2</li> <li>Marti Marti Marti</li> <li>Marti Marti M</li></ul> | imâna: 19 - 25 lui<br>lectează săptăm<br>Teren 3<br>iercuri Joi<br>11.06 22.06 | nie ><br>iâna<br>Teren 4<br>Vineri<br>23.06           | 4 Te<br>Sambata<br>24.06 | rren 5<br>Duminica<br>25.06 |                     |                          |
|        |                          |                                   | Teren<br>Ora<br>08:00 -<br>09:00<br>10:00 -<br>10:00 -<br>11:00 -<br>11:00 -<br>11:00 -<br>11:00 -<br>12:00 -                         | 1 (Mare)                  | <ul> <li>Săptă</li> <li>sel</li> <li>Teren 2</li> <li>Marti</li> <li>Marti</li> <li></li></ul>                                                                                                    | imâna: 19 - 25 lu<br>lectează săptăm<br>Teren 3<br>iercuri Joi<br>11.06 22.06  | nie ><br>nâna<br>Teren /<br>Vineri<br>23.06           | 4 Te<br>Sambata<br>24.06 | rren 5<br>Duminica          |                     |                          |
|        |                          |                                   | Teren<br>0ra<br>08:00 -<br>09:00 -<br>10:00 -<br>11:00 -<br>11:00 -<br>11:00 -<br>11:00 -<br>11:00 -<br>11:00 -<br>13:00 -<br>13:00 - | 1 (Mare)                  | <ul> <li>Săptă</li> <li>sel</li> <li>Teren 2</li> <li>Marti</li> <li>Marti</li> <li></li></ul>                                                                                                    | imâna: 19 - 25 lu<br>lectează săptăm<br>Teren 3<br>iercuri Joi<br>22.06        | nie ><br>hâna<br>Teren 4<br>Vineri<br>23.06           | 4 Te                     | rren 5<br>Duminica          |                     |                          |

#### 3 Rezervare online

Pentru efectuarea unei rezervări online se parcurg următorii pași:

- Autentificare în sistem, folosind credențialele de pe portalul extranet al primăriei Sibiu
- Alegerea datei dorite în funcție de disponibilitatea din calendar
- Plată online pentru confirmarea rezervării

Din meniul principal se alege opțiunea "Autentificare", după care se completează credențialele de acces de pe portalul Primariei Sibiu (CNP, respectiv parolă).

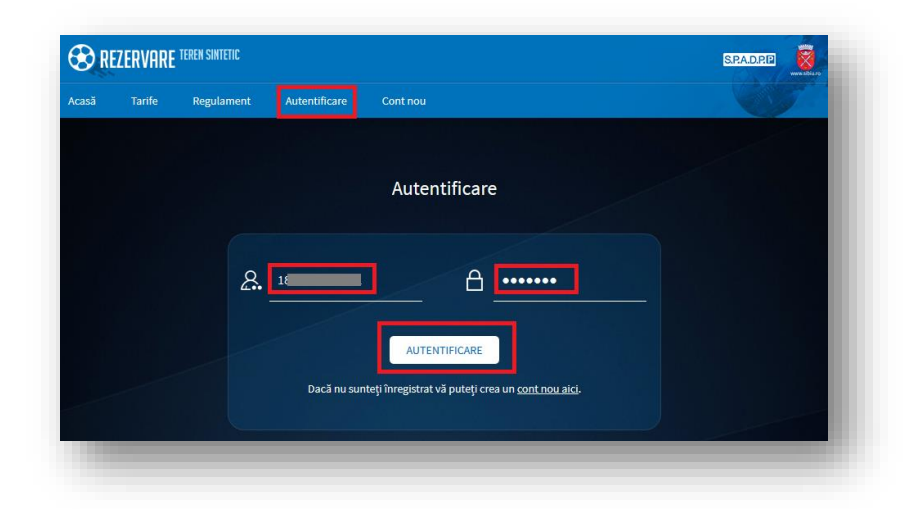

Se consultă disponibilitatea orelor pentru fiecare dintre cele 5 terenuri în calendarul de rezervări. Se utilizează meniul de navigare între săptămâni, respectiv meniul de selecție a terenurilor.

|                  | Săptămâna: 19 - 25 Iunie |                |                   |              |                 |                  |                   |  |
|------------------|--------------------------|----------------|-------------------|--------------|-----------------|------------------|-------------------|--|
| Terer            | n 1 (Mare)               | Tere           | ın 2 T            | eren 3       | Teren           | 4 Te             | ren 5             |  |
| Ora              | Luni<br>19.06            | Marti<br>20.06 | Miercuri<br>21.06 | Joi<br>22.06 | Vineri<br>23.06 | Sambata<br>24.06 | Duminica<br>25.06 |  |
| 08:00 -<br>09:00 |                          |                |                   |              |                 |                  |                   |  |
| 09:00 -<br>10:00 |                          |                |                   |              |                 |                  |                   |  |
| 10:00 -<br>11:00 |                          |                |                   |              |                 |                  |                   |  |
| 11:00 -<br>12:00 |                          |                |                   |              |                 |                  |                   |  |
| 12:00 -<br>13:00 |                          |                |                   |              |                 |                  |                   |  |
| 13:00 -<br>14:00 |                          |                |                   |              |                 |                  |                   |  |
| 14:00 -<br>15:00 |                          |                |                   |              |                 |                  |                   |  |
| 15:00 -<br>16:00 |                          |                |                   |              |                 |                  |                   |  |
| 16:00 -<br>17:00 |                          |                |                   |              |                 |                  |                   |  |
| 17:00 -<br>18:00 |                          |                |                   |              |                 |                  |                   |  |
| 18:00 -<br>19:00 |                          |                |                   |              |                 |                  |                   |  |
| 19:00 -          |                          |                |                   |              |                 |                  |                   |  |

Pentru efectuarea unei rezervări, din calendar se alege data, ora și terenul dorit (în funcție de disponibilitate), după care se apasă butonul "**Continuă la pasul 2**".

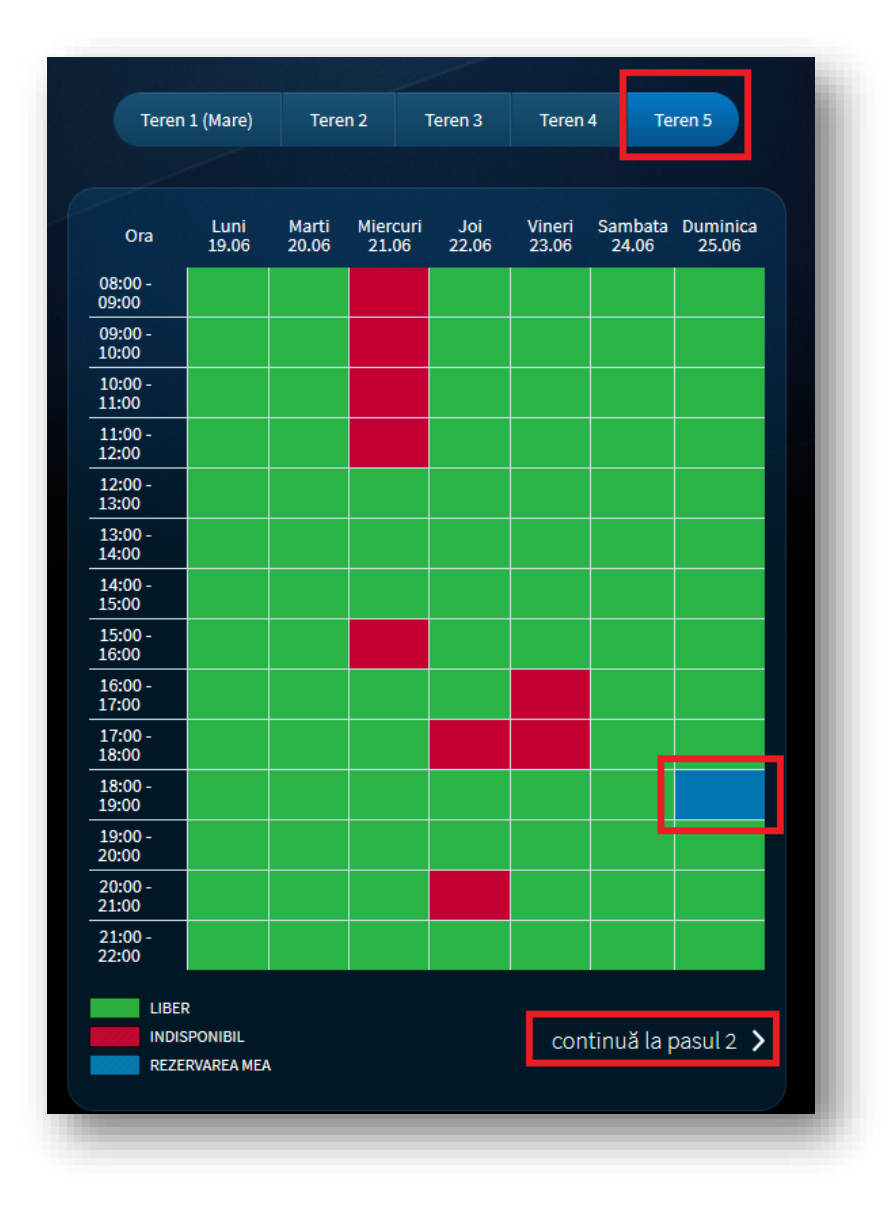

Se consultă detaliile rezervării și se confirmă rezervarea, prin apăsarea butonului "Rezervă data și ora".

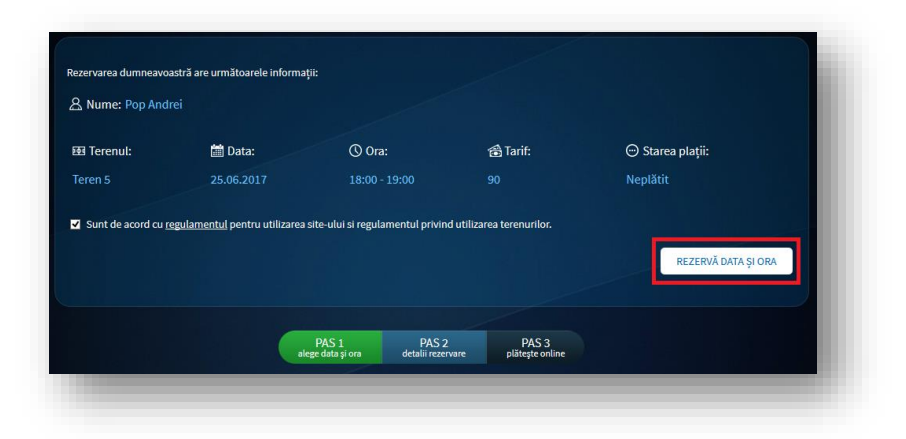

După efectuarea rezervării, utilizatorul este redirectat automat către lista proprie de rezervări. Pentru a efectua o nouă rezervare, se apasă butonul "Rezervare online" sau, din meniul principal, butonul "Acasă".

| glath     Neplath     Converile     Anulat     gland     gland <th></th> <th></th> <th></th> <th></th> <th></th> <th></th> <th>ARATĂ REZERVARE</th>                                                                                        |                           |                     |                                                     |                                                                  |                               |                            | ARATĂ REZERVARE  |
|----------------------------------------------------------------------------------------------------|---------------------------|---------------------|-----------------------------------------------------|------------------------------------------------------------------|-------------------------------|----------------------------|------------------|
| Ring       Ziua       Data       Ora       Teren       Stare       Anulezzá         155       Joi       22.06.2017       17.00 - 18.00       Teren 1 (Mare)       Neplatt       X         156       Joi       22.06.2017       17.00 - 18.00       Teren 1 (Mare)       Neplatt       X         157       Vineri       23.06.2017       1600 - 17.00       Teren 5       Platt       X         158       Vineri       30.06.2017       1600 - 17.00       Teren 5       Platt       X         159       Vineri       30.06.2017       1600 - 17.00       Teren 5       Platt       X         160       Vineri       30.06.2017       1700 - 18:00       Teren 5       Platt       X         160       Vineri       0.07.07.2017       1600 - 17:00       Teren 5       Platt       X         160       Vineri       0.70.72.017       1600 - 17:00       Teren 5       Platt       X         161       Vineri       0.70.72.017       1600 - 17:00       Teren 5       Platt       X         162       Vineri       0.70.72.017       1600 - 17:00       Teren 5       Platt       X         163       Vineri       14.07.2017       1600 - 17:00 <th>are pla<br/>Plätit</th> <th>tă:<br/>■ Neplătit ■</th> <th>Convenție 🗖 Anulat</th> <th></th> <th>de la</th> <th>pâna</th> <th>ă la</th> | are pla<br>Plätit         | tă:<br>■ Neplătit ■ | Convenție 🗖 Anulat                                  |                                                                  | de la                         | pâna                       | ă la             |
| r.         Ziua         Data         Ora         Teren         Stare         Anulează           155         Joi         22.06.2017         17.00 - 18.00         Teren 1 (Mare)         Neplatit         X           156         Joi         22.06.2017         20.00 - 21.00         Teren 1 (Mare)         Neplatit         X           156         Joi         22.06.2017         20.00 - 21.00         Teren 1 (Mare)         Neplatit         X           157         Vineri         23.06.2017         16.00 - 17.00         Teren 5         Platit         X           158         Vineri         30.06.2017         16.00 - 17.00         Teren 5         Platit         X           159         Vineri         30.06.2017         16.00 - 17.00         Teren 5         Platit         X           160         Vineri         07.07.2017         16.00 - 17.00         Teren 5         Platit         X           161         Vineri         07.07.2017         16.00 - 17.00         Teren 5         Platit         X           162         Vineri         07.07.2017         16.00 - 17.00         Teren 5         Platit         X           163         Vineri         14.07.2017         16.00 - 17.00         Teren                                                           |                           |                     |                                                     |                                                                  | CAUTĂ REZERVARE               | PRINT                      | RESETEAZĂ FILTRE |
| Joi         22.06.2017         17.00 - 18.00         Teren 1 (Mare)         Neplatit         ×           L56         Joi         22.06.2017         20:00 - 21:00         Teren 1 (Mare)         Neplatit         ×           L56         Joi         22.06.2017         20:00 - 21:00         Teren 1 (Mare)         Neplatit         ×           L57         Vineri         23.06.2017         16:00 - 17:00         Teren 5         Platit         ×           L58         Vineri         23.06.2017         17:00 - 18:00         Teren 5         Platit         ×           L59         Vineri         30.06.2017         16:00 - 17:00         Teren 5         Platit         ×           L60         Vineri         30.06.2017         17:00 - 18:00         Teren 5         Platit         ×           L62         Vineri         07.07.2017         16:00 - 17:00         Teren 5         Platit         ×           L63         Vineri         07.07.2017         16:00 - 17:00         Teren 5         Platit         ×           L63         Vineri         14.07.2017         16:00 - 17:00         Teren 5         Platit         ×                                                                                                    | Nr.                       | Ziua                | Data                                                | Ora                                                              | Teren                         | Stare                      | Anulează         |
| 156         Joi         22.06.2017         20:00 - 21:00         Teren 1 (Mare)         Neplatit         X           157         Vineri         23.06.2017         1:6:00 - 17:00         Teren 5         Platit         1           158         Vineri         23.06.2017         1:6:00 - 17:00         Teren 5         Platit         1           159         Vineri         30.06.2017         1:6:00 - 17:00         Teren 5         Platit         1           160         Vineri         30.06.2017         1:6:00 - 17:00         Teren 5         Platit         1           160         Vineri         0:70.72.017         1:6:00 - 17:00         Teren 5         Platit         1           162         Vineri         0'7.07.2017         1:6:00 - 17:00         Teren 5         Platit         1           163         Vineri         1:4:07.2017         1:6:00 - 17:00         Teren 5         Platit         1           163         Vineri         1:4:07.2017         1:6:00 - 17:00         Teren 5         Platit         1                                                                                                    | 5155                      | Joi                 | 22.06.2017                                          | 17:00 - 18:00                                                    | Teren 1 (Mare)                | Neplatit                   |                  |
| 157         Vineri         23.06.2017         16:00-17:00         Teren 5         Platt           158         Vineri         23.06.2017         17:00-18:00         Teren 5         Platt           159         Vineri         30.06.2017         16:00-17:00         Teren 5         Platt           1600         Vineri         30.06.2017         17:00-18:00         Teren 5         Platt           160         Vineri         07.07.2017         16:00-17:00         Teren 5         Platt           162         Vineri         07.07.2017         16:00-17:00         Teren 5         Platt           163         Vineri         07.07.2017         17:00-18:00         Teren 5         Platt           163         Vineri         14.07.2017         18:00-17:00         Teren 5         Platt           163         Vineri         14.07.2017         18:00-17:00         Teren 5         Platt                                                                                                    | 5156                      | Joi                 | 22.06.2017                                          | 20:00 - 21:00                                                    | Teren 1 (Mare)                | Neplatit                   |                  |
| Vineri         23.06.2017         17:00 - 18:00         Teren 5         Platt           159         Vineri         30.06.2017         16:00 - 17:00         Teren 5         Platt           160         Vineri         30.06.2017         17:00 - 18:00         Teren 5         Platt           161         Vineri         30.06.2017         17:00 - 18:00         Teren 5         Platt           162         Vineri         07.07.2017         18:00 - 17:00         Teren 5         Platt           163         Vineri         07.07.2017         17:00 - 18:00         Teren 5         Platt           163         Vineri         14.07.2017         16:00 - 17:00         Teren 5         Platt           163         Vineri         14.07.2017         16:00 - 17:00         Teren 5         Platt                                                                                                    | 5157                      | Vineri              | 23.06.2017                                          | 16:00 - 17:00                                                    | Teren 5                       | Platit                     |                  |
| 159         Vineri         30.06.2017         16:00         17:00         Teren 5         Plaut           160         Vineri         30.06.2017         17:00         Teren 5         Plaut           161         Vineri         07.07.2017         16:00         Teren 5         Plaut           162         Vineri         07.07.2017         17:00         Teren 5         Plaut           163         Vineri         07.07.2017         17:00         Teren 5         Plaut           163         Vineri         14.07.2017         16:00         Teren 5         Plaut           164         Vineri         14.07.2017         16:00         Teren 5         Plaut                                                                                                    | 5158                      | Vineri              | 23.06.2017                                          | 17:00 - 18:00                                                    | Teren 5                       | Platit                     |                  |
| 160         Vineri         30.06.2017         17.00 - 18.00         Teren 5         Platit           161         Vineri         07.07.2017         16.00 - 17.00         Teren 5         Platit           162         Vineri         07.07.2017         16.00 - 17.00         Teren 5         Platit           163         Vineri         14.07.2017         16:00 - 17:00         Teren 5         Platit           164         Vineri         14.07.2017         17:00 - 18:00         Teren 5         Platit                                                                                                    | 5159                      | Vineri              | 30.06.2017                                          | 16:00 - 17:00                                                    | Teren 5                       | Platit                     |                  |
| Vineri         07.07.2017         16:00 - 17:00         Teren 5         Platit           162         Vineri         07.07.2017         17:00 - 18:00         Teren 5         Platit           163         Vineri         14.07.2017         16:00 - 17:00         Teren 5         Platit           164         Vineri         14.07.2017         16:00 - 16:00         Teren 5         Platit                                                                                                    | 5160                      | Vineri              | 30.06.2017                                          | 17:00 - 18:00                                                    | Teren 5                       | Platit                     |                  |
| Vineri         07.07.2017         17.00 - 18:00         Teren 5         Platit           163         Vineri         14.07.2017         18:00 - 17:00         Teren 5         Platit           164         Vineri         14.07.2017         17:00 - 18:00         Teren 5         Platit                                                                                                    | 5161                      | Vineri              | 07.07.2017                                          | 16:00 - 17:00                                                    | Teren 5                       | Platit                     |                  |
| I63         Vineri         14.07.2017         16:00 - 17:00         Teren 5         Platt           I64         Vineri         14.07.2017         17:00 - 18:00         Teren 5         Platt                                                                                                    | 5162                      | Vineri              | 07.07.2017                                          | 17:00 - 18:00                                                    | Teren 5                       | Platit                     |                  |
| 164 Vineri 14.07.2017 17:00 - 18:00 Teren 5 Platit                                                                                                    | 5163                      | Vineri              | 14.07.2017                                          | 16:00 - 17:00                                                    | Teren 5                       | Platit                     |                  |
|                                                                                                    | 5164                      | Vineri              | 14.07.2017                                          | 17:00 - 18:00                                                    | Teren 5                       | Platit                     |                  |
|                                                                                                    | 5162<br>5163<br>5164<br>1 | Vineri Vineri 2 3 4 | 0137,2017<br>07.07,2017<br>14.07,2017<br>14.07,2017 | 17:00 - 17:00<br>16:00 - 17:00<br>16:00 - 17:00<br>17:00 - 18:00 | Teren 5<br>Teren 5<br>Teren 5 | Platit<br>Platit<br>Platit |                  |
|                                                                                                    |                           |                     |                                                     |                                                                  |                               | PLĂTEȘTE                   | REZERVĂ ONLINE   |

**Pentru a confirma rezervarea este necesară plata online a acesteia, în termen de 2 ore**, în caz contrar rezervarea este anulată, iar data/ora respectivă devine disponibilă pentru rezervare în cadrul calendarului.

Pentru a efectua plata online și a confirma astfel rezervarea se apasă butonul "Plătește".

| S184         Vineri         14.07.2017         17:00 - 18:00         Teren 5         Platit           1         2         3         4 |
|----------------------------------------------------------------------------------------------------|
| 1 2 3 4<br>Număr total de înregistrări: 34   Total sumă: 3600                                                                         |
| Număr total de înregistrări: 34   Total sumă: 3600                                                                                    |
|                                                                                                    |
| PLĂTEȘTE REZERVĂ ONLI                                                                                                    |

Utilizatorul este redirecționat către portalul primăriei Sibiu, unde se va realiza plata online. Pentru autentificarea în sistem se completează credențialele de acces (CNP/CUI și parolă).

| Acțiuni rapide                                   |                                                                                                    |                                                                                                    | U                                      | tilizatori                                  |  |  |  |
|--------------------------------------------------|----------------------------------------------------------------------------------------------------|----------------------------------------------------------------------------------------------------|----------------------------------------|---------------------------------------------|--|--|--|
| <ul> <li>Depunere petiție</li> </ul>             | 1. 1. 1. 1. 1. 1. 1. 1. 1. 1. 1. 1. 1. 1                                                                          |                                                                                                    |                                        | tilizator (CNP/CUI)                         |  |  |  |
| <ul> <li>Înscriere în audiență</li> </ul>        | 1 A. 18                                                                                                    |                                                                                                    |                                        |                                             |  |  |  |
| <ul> <li>Căutare urbanism</li> </ul>             | UNIUNEA EUROPEANĂ                                                                                                 | GUVERNUL ROMÂNIEI                                                                                                    | Instrumente Structurale<br>2007 - 2013 | erola                                       |  |  |  |
| a Taxe şi impozite                               |                                                                                                    |                                                                                                    |                                        |                                             |  |  |  |
| <ul> <li>Stare civilă</li> </ul>                 | Programul C                                                                                                    | conomice"                                                                                                    | Autentificare                          |                                             |  |  |  |
| a Urbanism                                       |                                                                                                    |                                                                                                    |                                        | Am uitat parola                             |  |  |  |
| » Domeniul public - parcări                      | Implementarea concep<br>Project                                                                                   | otului de Administrație Electronică la nive<br>t cofinatat prin Fondul European de Dezvoltare Regio                                      | elul Municipiului Sibiu                | Nu am primit confirmare                     |  |  |  |
| <ul> <li>Evidenţa persoanelor</li> </ul>         |                                                                                                    |                                                                                                    |                                        |                                             |  |  |  |
| <ul> <li>Consultare Hotărâri Consiliu</li> </ul> | Bun venit pe Portalul                                                                                             | Primăriei Municipiului Sibiu!                                                                                                    | U                                      | Desc com                                    |  |  |  |
| a Căutare                                        | Serviciile electronice disponil                                                                                   | Serviciile electronice disponibile pentru cetățeni și mediul de afaceri prin intermediul portalului sunt                                 |                                        |                                             |  |  |  |
| a Fiscalitate                                    | următoarele:                                                                                                    | următoarele:                                                                                                    |                                        |                                             |  |  |  |
| Cautare Google                                   | Depunere documentații pen<br>Consultare situație proprie ș<br>Notificări automate trimise c<br>Plată electronică. | ntru autorizații și certificate.<br>și stadiul soluționării demersurilor.<br>cetățenilor înregistrați, cu privire la stadiul soluționări | ii demersurilor.                       | Activare cont<br>Iosind cheia de securitate |  |  |  |

Se accesează secțiunea de sume datorate prin apăsarea butonului "Sume datorate".

| Situatie solicitări                   |                                                                                                    |                                                                                                    | Utilizator                                                                        |
|---------------------------------------|----------------------------------------------------------------------------------------------------|----------------------------------------------------------------------------------------------------|-----------------------------------------------------------------------------------|
| De a lungul timpului ati înregistra   | t na nartal 24 calicitări                                                                                                    |                                                                                                    |                                                                                   |
| De-a lungui unipului aŭ integistra    | r pe ponar 34 sononan.                                                                                                    |                                                                                                    |                                                                                   |
| 6 Răspunsuri primite                  | 3 Solicitări trimise                                                                                                    | 25 Solicitări închise                                                                                                    | Den And                                                                           |
|                                       |                                                                                                    |                                                                                                    | Utilizator:                                                                       |
| Taxe și Impozite                      |                                                                                                    |                                                                                                    |                                                                                   |
| Aici puteți găsi informațiile din Pri | mărie legate de persoana dumn                                                                                                    | eavoastră.                                                                                                    |                                                                                   |
|                                       |                                                                                                    |                                                                                                    | Administra                                                                        |
| Proprietăți                           | Plăți efectuate                                                                                                    | Sume datorate                                                                                                    | a Contul me                                                                       |
| <b>_</b>                              |                                                                                                    |                                                                                                    | * Schimbar                                                                        |
| Primaria mea                          |                                                                                                    |                                                                                                    | Common                                                                            |
| Pentru a rezolva o problemă acce      | sați e-Funcționarul Primăriei:                                                                                                    |                                                                                                    | Primaria m                                                                        |
|                                       |                                                                                                    |                                                                                                    | 🕷 Mesaj nou                                                                       |
| E-functionar                          | Documente registratură                                                                                                    | Mesaj nou                                                                                                    | Răspunsu                                                                          |
|                                       | Situație solicitări<br>De-a lungul timpului ați înregistra<br>6 Răspunsuri primite<br>Taxe și Impozite<br>Aici puteți găsi informațiie din Pri<br>Proprietăți<br>Primăria mea<br>Pentru a rezolva o problemă acce<br>E-functionar | Situație solicitări<br>De-a lungul timpului ați înregistrat pe portal 34 solicitări<br><b>6 Răspunsuri primite 3 Solicitări trimise Taxe și Impozite</b> Aici pudeți găsi informațiile din Primărie legate de persoana duran Proprietăți Plăți electuate Primăria mea Pentru a rezolva o problemă accesați e-Funcționarul Primăriet: E-functionar | Situație solicitări De-a lungul timpului ați înregistrat pe portal 34 solicitări. |

Se consultă lista de sume datorate, după care, pentru a efectua plata online, se apasă butonul "Plată electronică".

| CI: 888 / Dispozitie incas.:Închiriere teren<br>sintetic a Stadionului Municipal .Rezervarea<br>136 pentru Teren 5 ora 11:00 - 12:00 data<br>inchiriere stadion:24.06.2017 creat in data<br>22.06.2017<br>Cont:R023TREZ57621G335000XXXX14392265        | 90.00                         | 0.00                       | 0.00                | 0.00    | 90.00  |
|----------------------------------------------------------------------------------------------------|-------------------------------|----------------------------|---------------------|---------|--------|
| CI: 888 / Dispozitie incas.:Închiriere teren<br>sintetic a Stadionului Municipal .Rezervarea<br>318 pentru Teren 1 (Mare) ora 14:00 - 15:00<br>data inchiriere stadion:25.06.2017 creat in<br>data 22.06.2017<br>Cont:RO23TREZ57621G335000XXXX14392265 | 360.00                        | 0.00                       | 0.00                | 0.00    | 360.00 |
| Plata electronica                                                                                                    |                               |                            |                     |         |        |
| Sume de plată: sume neachitate<br>Restanțe: sume datorate pentru care data scader<br>Majorari: majorări calculate pană în ziua curentă<br>Fermene viitoare: sumele a căror scadență este n                                                             | ıţei este mai<br>nai mare dec | mică sau e<br>ât ziua de a | gală cu data<br>Izi | curentă |        |
|                                                                                                    |                               |                            |                     |         |        |

Se alege suma dorită pentru plată, după care se apasă butonul "Continuare".

| 22.06.2017                                                                                                    |            |      |          |                |
|----------------------------------------------------------------------------------------------------|------------|------|----------|----------------|
| Platiti: 90.00                                                                                                    | 🗹 integral |      |          |                |
| 888 - Dispozitie incas.:Închiriere teren<br>sintetic a Stadionului Municipal<br>.Rezervarea 318 pentru Teren 1<br>(Mare) ora 14:00 - 15:00 data<br>inchiriere stadion:25.06.2017 creat in<br>data 22.06.2017 | 360.00     | 0.00 | 0.00     | 360.00         |
| Platiti: 360.00                                                                                                    | 🗹 ntegral  |      |          |                |
|                                                                                                    |            |      |          | TOTAL: 3198.00 |
|                                                                                                    |            |      | Platiti: | 0.00           |
|                                                                                                    |            |      | Cont     | tinuare        |
|                                                                                                    |            |      |          |                |
|                                                                                                    |            |      |          |                |

Se consultă suma ce urmează să fie plătită online, după care se apasă butonul "Doresc să plătesc".

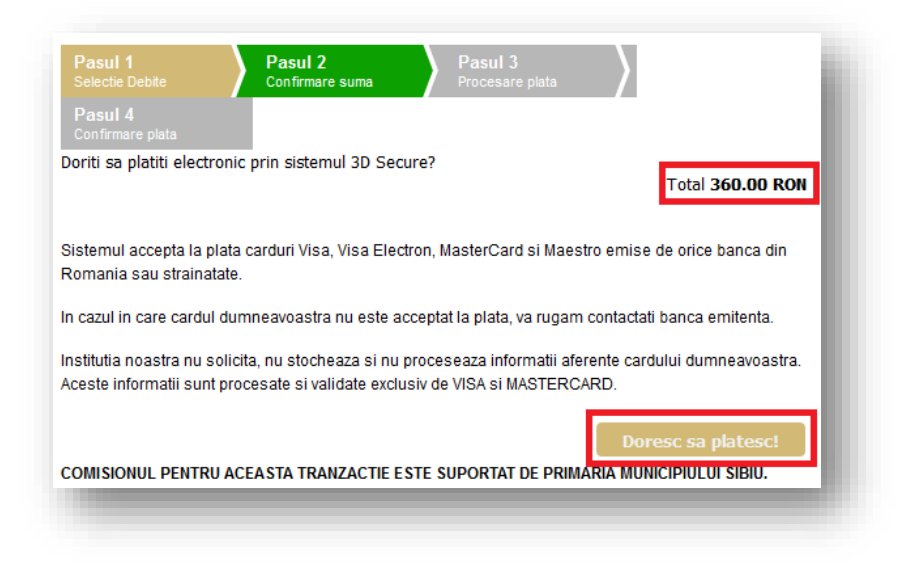

Se completează informațiile specifice în vederea aprobării plății online.

| Portal de auto                                                                                  | rizare - Date despre card                                                                                       |
|-------------------------------------------------------------------------------------------------|----------------------------------------------------------------------------------------------------|
| VISA VISA VISA                                                                                  | MasterCard, MasterCard, SecureCode.                                                                             |
| Numarul cardului dumneavoastra:                                                                 |                                                                                                    |
| Data de expirare a cardului:                                                                    | Luna 🗸 Anul 🗸                                                                                                   |
| Codul CVV2/CVC2 al cardului:                                                                    | Ultimele 3 cifre tiparite pe<br>spatele cardului sub banda<br>magnetica. Daca nu exista,<br>lasati necompletat. |
| Tipul cardului:                                                                                 | Selectati 🗸                                                                                                    |
| Suma de plata:                                                                                  | 360.00 RON                                                                                                    |
| Comanda numarul:                                                                                | 1037855                                                                                                    |
| Descrierea comenzii*:                                                                           | Plata impozite si taxe locale 1821125011171                                                                     |
| Numele comerciantului:                                                                          | www.sibiu.ro (Primaria Sibiu)                                                                                   |
| Locatia comerciantului:                                                                         | Romania                                                                                                    |
| Sunteti de acord cu retragerea sumei<br>mentionate din contul atasat cardului<br>dumneavoastra. | Aproba                                                                                                    |

În urma efectuării plății online, rezervarea se confirmă și astfel va fi marcată corespunzător pe calendar, iar data respectivă nu va mai fi disponibilă pentru rezervare pentru alt utilizator.

## 4 Consultare listă proprie de rezervari

Pentru consultarea listei de rezervări, se apasă butonul "Contul meu" din meniul principal, după care se alege opțiunea "Rezervările mele".

| casă | Tarife | Regulament | Contul Meu                                 | 😤 Pop Andrei | Deconectare |
|------|--------|------------|--------------------------------------------|--------------|-------------|
|      |        |            | Contul meu                                 |              |             |
|      |        | >          | Detalii Cont                               |              |             |
|      |        | >          | Rezervările mele<br>Plată lunară convenție |              |             |
|      |        |            |                                            |              |             |

Din pagina respectivă, utilizatorul are posibilitatea de a consulta lista proprie de rezervări, de a anula o rezervare, respectiv de a efectua plata online pentru o rezervare.

|                      |                  |                    |               |                 |        | ARATĂ REZERVARE  |
|----------------------|------------------|--------------------|---------------|-----------------|--------|------------------|
| are plat<br>I Plätit | ă:<br>Neplătit 🔳 | Convenție 🗖 Anulat |               | de la           | până   |                  |
|                      |                  |                    |               | CAUTĂ REZERVARE | PRINT  | RESETEAZĂ FILTRE |
| Nr.                  | Ziua             | Data               | Ora           | Teren           | Stare  | Anulează         |
| 5155                 | Joi              | 22.06.2017         | 17:00 - 18:00 | Teren 1 (Mare)  | Anulat |                  |
| 5156                 | Joi              | 22.06.2017         | 20:00 - 21:00 | Teren 1 (Mare)  | Anulat |                  |
| 5157                 | Vineri           | 23.06.2017         | 16:00 - 17:00 | Teren 5         | Platit |                  |
| 5158                 | Vineri           | 23.06.2017         | 17:00 - 18:00 | Teren 5         | Platit |                  |
| 5159                 | Vineri           | 30.06.2017         | 16:00 - 17:00 | Teren 5         | Platit |                  |
| 5160                 | Vineri           | 30.06.2017         | 17:00 - 18:00 | Teren 5         | Platit |                  |
| 5161                 | Vineri           | 07.07.2017         | 16:00 - 17:00 | Teren 5         | Platit |                  |
| 5162                 | Vineri           | 07.07.2017         | 17:00 - 18:00 | Teren 5         | Platit |                  |
| 5163                 | Vineri           | 14.07.2017         | 16:00 - 17:00 | Teren 5         | Platit |                  |
| 5164                 | Vineri           | 14.07.2017         | 17:00 - 18:00 | Teren 5         | Platit |                  |

#### 5 Anulare rezervare

Pentru consultarea unei rezervări, din meniul principal se apasă butonul "Contul meu", după care se alege opțiunea "Rezervările mele".

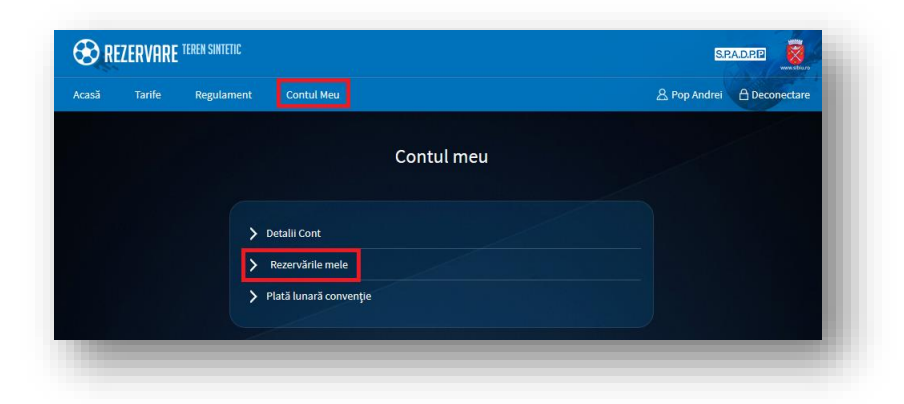

Se identifică rezervarea dorită, după care se apasă butonul "Anulează".

|                                                       |        |            |               |                 |           | ARATĂ REZERVARE  |
|-------------------------------------------------------|--------|------------|---------------|-----------------|-----------|------------------|
| tare plată:<br>Plătit 📕 Neplătit 📕 Convenție 📕 Anulat |        |            |               | de la           | pâna<br>  | ă la             |
|                                                       |        |            |               | CAUTĂ REZERVARE | PRINT     | RESETEAZĂ FILTRE |
| Nr.                                                   | Ziua   | Data       | Ora           | Teren           | Stare     | Anulează         |
| 175                                                   | Vineri | 25.08.2017 | 16:00 - 17:00 | Teren 5         | Conventie | ×                |
| 6176                                                  | Vineri | 25.08.2017 | 17:00 - 18:00 | Teren 5         | Conventie | ×                |
| 5177                                                  | Vineri | 01.09.2017 | 16:00 - 17:00 | Teren 5         | Conventie |                  |
|                                                       |        |            |               |                 |           |                  |

Se confirmă anularea rezervării prin apăsarea butonului "Ok".

|                                              |        | nteți sigur ca donți anulare: | a rezervării? | ARATA REZERVARE |
|----------------------------------------------|--------|-------------------------------|---------------|-----------------|
| re plată:<br>Plătit 📕 Neplătit 📕 Convenție 📕 | Anulat | ОК                            | Cancel        |                 |

### 6 Plată lunară pentru rezervările pe bază de convenție

Pentru a efectua plata lunară pentru rezervările pe bază de convenție (rezervare de tip abonament), din meniul principal se apasă butonul "**Contul meu**", după care se alege opțiunea "**Plată lunară convenție**".

| casă | Tarife | Regulament | Contul Meu             |     | 🔏 Pop Andrei | Deconectare |
|------|--------|------------|------------------------|-----|--------------|-------------|
|      |        |            | Contul n               | neu |              |             |
|      |        | >          | Detalii Cont           |     |              |             |
|      |        | >          | Plată lunară convenție |     |              |             |

Se alege luna dorită pentru efectuarea plătii online prin portalul primăriei, după care se apasă butonul "Plătesc prin portal". Pentru navigarea între luni se utilizează meniul **C** respectiv **D**.

| 1821125011171<br>Pop Andrei<br>Tara: Romania, Jud:<br>andrei.pop@indsoff<br>07123456789 | : Sibiu, Loc: Sibiu, Str: Princ<br>Lro               | ipala, Nr. , Bl: , Sc: , Et: , Ap: , !                           | Sector:                                  |             |
|-----------------------------------------------------------------------------------------|------------------------------------------------------|------------------------------------------------------------------|------------------------------------------|-------------|
| Cod rozopraro                                                                           | Lista rezervărilor nea                               | chitate până la data 26.                                         | 06.2017 pentru luna .                    | August 2017 |
| 5169                                                                                    | 04.08.2017                                           | 16:00 - 17:00                                                    | Teren 5                                  | 90          |
|                                                                                         | 04.08.2017                                           | 17:00 - 18:00                                                    | Teren 5                                  |             |
|                                                                                         | 11.08.2017                                           | 16:00 - 17:00                                                    | Teren 5                                  |             |
|                                                                                         |                                                      |                                                                  |                                          |             |
|                                                                                         | 11.08.2017                                           | 17:00 - 18:00                                                    | Teren 5                                  |             |
|                                                                                         | 11.08.2017 18.08.2017                                | 17:00 - 18:00<br>16:00 - 17:00                                   | Teren 5                                  |             |
|                                                                                         | 11.08.2017<br>18.08.2017<br>18.08.2017               | 17:00 - 18:00<br>16:00 - 17:00<br>17:00 - 18:00                  | Teren 5<br>Teren 5<br>Teren 5            |             |
|                                                                                         | 11.08.2017<br>18.08.2017<br>18.08.2017<br>25.08.2017 | 17:00 - 18:00<br>16:00 - 17:00<br>17:00 - 18:00<br>16:00 - 17:00 | Teren 5<br>Teren 5<br>Teren 5<br>Teren 5 |             |

Utilizatorul este redirecționat către portalul primăriei Sibiu, unde se va realiza plata online. Pentru autentificarea în sistem, se completează credențialele de acces (CNP/CUI și parolă).

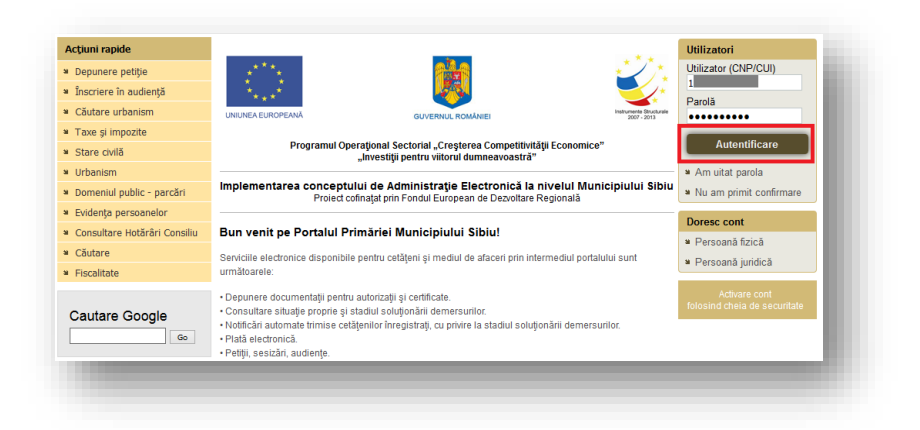

Se accesează secțiunea de sume datorate, prin apăsarea butonului "Sume datorate".

| Acțiuni rapide                            | Situație solicitări Utilizate        |                                 |                       |                             |  |  |
|-------------------------------------------|--------------------------------------|---------------------------------|-----------------------|-----------------------------|--|--|
| Depunere petiţie                          | De-a lungul timpului ati înregistra  | at na nortal 24 solicitări      |                       |                             |  |  |
| <ul> <li>Înscriere în audiență</li> </ul> | De-a lungur umpulur aŭ integistra    | ar pë pontar 54 sononan.        |                       |                             |  |  |
| <ul> <li>Căutare urbanism</li> </ul>      | 6 Răspunsuri primite                 | 3 Solicitări trimise            | 25 Solicitări închise | Den And                     |  |  |
| * Taxe şi impozite                        |                                      |                                 |                       | Utilizator:                 |  |  |
| Stare civilă                              | Taxe și Impozite                     |                                 |                       |                             |  |  |
| Urbanism                                  | Aici puteti găsi informatiile din Pr | imărie legate de persoana dumne | avoastră.             |                             |  |  |
| » Domeniul public - parcări               |                                      |                                 |                       | Administr                   |  |  |
| <ul> <li>Evidenţa persoanelor</li> </ul>  | Proprietăți                          | Plăți efectuate                 | Sume datorate         | * Contul m                  |  |  |
| Consultare Hotărâri Consiliu              | <b>.</b>                             |                                 |                       | * Schimba                   |  |  |
| ¥ Căutare                                 | Primaria mea                         |                                 |                       | Commod                      |  |  |
| <ul> <li>Fiscalitate</li> </ul>           | Pentru a rezolva o problemă acce     | esați e-Funcționarul Primăriei: |                       | Primaria                    |  |  |
|                                           |                                      |                                 |                       | ≌ Mesajno                   |  |  |
| Ocurtana Occarla                          | E-functionar                         | Documente registratură          | Mesaj nou             | <ul> <li>Răspuns</li> </ul> |  |  |

Se consultă lista de sume datorate, după care, pentru a efectua plata online, se apasă butonul "Plată electronică".

| CI: 888 / Dispozitie incas.:Închiriere teren<br>sintetic a Stadionului Municipal .Rezervarea<br>136 pentru Teren 5 ora 11:00 - 12:00 data<br>inchiriere stadion:24.06.2017 creat in data<br>22.06.2017<br>Cont:R023TREZ57621G335000XXXX14392265        | 90.00                         | 0.00                       | 0.00               | 0.00    | 90.00  |
|----------------------------------------------------------------------------------------------------|-------------------------------|----------------------------|--------------------|---------|--------|
| CI: 888 / Dispozitie incas.:Închiriere teren<br>sintetic a Stadionului Municipal .Rezervarea<br>318 pentru Teren 1 (Mare) ora 14:00 - 15:00<br>data inchiriere stadion:25.06.2017 creat in<br>data 22.06.2017<br>Cont:RO23TREZ57621G335000XXXX14392265 | 360.00                        | 0.00                       | 0.00               | 0.00    | 360.00 |
| Plata electronica                                                                                                    |                               |                            |                    |         |        |
| Sume de plată: sume neachitate<br>Restanțe: sume datorate pentru care data scader<br>Majorari: majorări calculate pană în ziua curentă<br>Termene viitoare: sumele a căror scadență este n                                                             | nței este mai<br>nai mare dec | mică sau e<br>ât ziua de a | gală cu data<br>zi | curentă |        |

Se alege suma dorită pentru plată, după care se apasă butonul "Continuare".

| 22.06.2017                                                                                                    |           |      |          |                |
|----------------------------------------------------------------------------------------------------|-----------|------|----------|----------------|
| Platiti: 90.00                                                                                                    | 🗹 ntegral |      |          |                |
| 888 - Dispozitie incas.:Închiriere teren<br>sintetic a Stadionului Municipal<br>.Rezervarea 318 pentru Teren 1<br>(Mare) ora 14:00 - 15:00 data<br>inchiriere stadion:25.06.2017 creat in<br>data 22.06.2017 | 360.00    | 0.00 | 0.00     | 360.00         |
| Platiti: 360.00                                                                                                    | 🗹 ntegral |      |          |                |
|                                                                                                    |           |      |          | TOTAL: 3198.00 |
|                                                                                                    |           |      | Platiti: | 0.00           |
|                                                                                                    |           |      | Cont     | inuare         |
|                                                                                                    |           |      |          |                |

Se consultă suma ce urmează să fie plătită online, după care se apasă butonul "Doresc să platesc".

| Pasul 4<br>Confirmare plata<br>Doriti sa platiti electronic prin sistemul 3D Secure?<br>Total 360.00 ROM<br>Sistemul accepta la plata carduri Visa, Visa Electron, MasterCard si Maestro emise de orice banca din<br>Romania sau strainatate.<br>In cazul in care cardul dumneavoastra nu este acceptat la plata, va rugam contactati banca emitenta.<br>Institutia noastra nu solicita, nu stocheaza si nu proceseaza informatii aferente cardului dumneavoastra.<br>Aceste informatii sunt procesate si validate exclusiv de VISA si MASTERCARD.<br>Doresc sa platesc! | Pasul 1<br>Selectie Debite                                   | Pasul 2<br>Confirmare suma                                   | Pasul 3<br>Procesare plata                       |                                  |
|----------------------------------------------------------------------------------------------------|--------------------------------------------------------------|--------------------------------------------------------------|--------------------------------------------------|----------------------------------|
| Doriti sa platiti electronic prin sistemul 3D Secure?<br>Total 360.00 ROM<br>Sistemul accepta la plata carduri Visa, Visa Electron, MasterCard si Maestro emise de orice banca din<br>Romania sau strainatate.<br>In cazul in care cardul dumneavoastra nu este acceptat la plata, va rugam contactati banca emitenta.<br>Institutia noastra nu solicita, nu stocheaza si nu proceseaza informatii aferente cardului dumneavoastra.<br>Aceste informatii sunt procesate si validate exclusiv de VISA si MASTERCARD.<br>Doresc sa platesc!                                | Pasul 4<br>Confirmare plata                                  |                                                              |                                                  | -                                |
| Sistemul accepta la plata carduri Visa, Visa Electron, MasterCard si Maestro emise de orice banca din<br>Romania sau strainatate.<br>In cazul in care cardul dumneavoastra nu este acceptat la plata, va rugam contactati banca emitenta.<br>Institutia noastra nu solicita, nu stocheaza si nu proceseaza informatii aferente cardului dumneavoastra.<br>Aceste informatii sunt procesate si validate exclusiv de VISA si MASTERCARD.<br>Doresc sa platesc!                                                                                                    | Doriti sa platiti electronic                                 | prin sistemul 3D Secure?                                     |                                                  | Total 360.00 RON                 |
| In cazul in care cardul dumneavoastra nu este acceptat la plata, va rugam contactati banca emitenta.<br>Institutia noastra nu solicita, nu stocheaza si nu proceseaza informatii aferente cardului dumneavoastra.<br>Aceste informatii sunt procesate si validate exclusiv de VISA si MASTERCARD.<br>Doresc sa platesc!                                                                                                    | Sistemul accepta la plata (<br>Romania sau strainatate.      | carduri Visa, Visa Electron,                                 | MasterCard si Maestro                            | emise de orice banca din         |
| Institutia noastra nu solicita, nu stocheaza si nu proceseaza informatii aferente cardului dumneavoastra.<br>Aceste informatii sunt procesate si validate exclusiv de VISA si MASTERCARD.<br>Doresc sa platesc!                                                                                                    | n cazul in care cardul dum                                   | nneavoastra nu este accept                                   | at la plata, va rugam co                         | ntactati banca emitenta.         |
| Doresc sa platesc!                                                                                                    | Institutia noastra nu solicit<br>Aceste informatii sunt proc | a, nu stocheaza si nu proce<br>sesate si validate exclusiv d | eseaza informatii aferen<br>e VISA si MASTERCARI | te cardului dumneavoastra.<br>D. |
|                                                                                                    |                                                              |                                                              | [                                                | Doresc sa platesc!               |
| COMISIONUL PENTRU ACEASTA TRANZACTIE ESTE SUPORTAT DE PRIMA <mark>RIA MUNICIPIULUI SIBIU.</mark>                                                                                                    | COMISIONUL PENTRU ACI                                        | EASTA TRANZACTIE ESTE                                        | SUPORTAT DE PRIMARI                              | A MUNICIPIULUI SIBIU.            |

Se completează informațiile specifice în vederea aprobării plății online.

| Portal de auto                                                                                  | rizare - Date despre card                                                                                       |
|-------------------------------------------------------------------------------------------------|----------------------------------------------------------------------------------------------------|
| Verified by VISA VISA                                                                           | Maestro MasterCard MasterCard.                                                                                  |
|                                                                                                 |                                                                                                    |
| Numarul cardului dumneavoastra:                                                                 |                                                                                                    |
| Data de expirare a cardului:                                                                    | Luna 🗸 Anul 🗸                                                                                                   |
| Codul CVV2/CVC2 al cardului:                                                                    | Ultimele 3 cifre tiparite pe<br>spatele cardului sub banda<br>magnetica. Daca nu exista,<br>lasati necompletat. |
| Tipul cardului:                                                                                 | Selectati 🗸                                                                                                    |
| Suma de plata:                                                                                  | 360.00 RON                                                                                                    |
| Comanda numarul:                                                                                | 1037855                                                                                                    |
| Descrierea comenzii*:                                                                           | Plata impozite si taxe locale 1821125011171                                                                     |
| Numele comerciantului:                                                                          | www.sibiu.ro (Primaria Sibiu)                                                                                   |
| Locatia comerciantului:                                                                         | Romania                                                                                                    |
| Sunteti de acord cu retragerea sumei<br>mentionate din contul atasat cardului<br>dumneavoastra. | Aproba                                                                                                    |
|                                                                                                 |                                                                                                    |

În urma efectuării plății online, rezervarea se confirmă și astfel va fi marcată corespunzător pe calendar, iar data respectivă nu va mai fi disponibilă pentru rezervare pentru un alt utilizator.